# ใบความรู้ที่ 2

# ควบคุม Panel

Panel เป็นจอภาพเล็กๆ ที่แสดงพึงก์ชันการทำงานเฉพาะอย่าง เช่น การทำงานเกี่ยวกับสีจะ ควบคุมด้วย Color Mixer หรือ Color Swatches การจัดตำแหน่งวัตถุต่างๆ ควบคุมด้วย Align Panel

เป็นต้น การเรียกใช้หรือเปิด/ปิด Panel จะใช้กำสั่ง Window แล้วตามด้วยชื่อ Panel นั้นๆ

# ทำงานกับไฟล์ Flash

โปรแกรม Flash สามารถสร้างผลงานได้ทั้งภาพนิ่ง ที่เรียกว่า (Still Image) และ ภาพเคลื่อนไหว ซึ่งจะเรียกว่า Movie ทั้งภาพนิ่ง และภาพเคลื่อนไหว จำเป็นต้องเริ่มค้นจากไฟล์ Flash ต้นฉบับ ที่มีส่วนขยายเป็น .fla จากนั้นจึงบันทึกเป็นไฟล์ภาพใช้งาน สำหรับภาพนิ่ง สามารถ เลือกบันทึกได้หลายฟอร์แมต เช่น

| ประเภทไฟล์        | ส่วนขยาย |
|-------------------|----------|
| Adobe Illustrator | .ai      |
| GIF Image         | .gif     |
| Bitmap            | .bmp     |
| AutoCAD DXF Image | .dxf     |
| Enhanced Metafile | .emf     |
| EPS 3.0           | .eps     |
| JPEG Image        | .jpg     |
| PICT              | .pct     |
| PNG Image         | .png     |
| Windows Metafile  | .wmf     |

ภาพเคลื่อนไหว หรือ Flash Movie สามารถบันทึกในฟอร์แมตที่พร้อมใช้งาน ได้ดังนี้

| ประเภทไฟล์          | ส่วนขยาย |
|---------------------|----------|
| Flash Movie         | .swf     |
| Animation GIF Image | .gif     |
| QuickTime           | .mov     |
| Windows AVI         | .avi     |
| Execute File        | .exe     |

#### สร้างไฟล์ใหม่

ไฟล์ Flash ที่สร้างใหม่ทุกครั้ง ควรกำหนดคุณสมบัติให้เหมาะสม ด้วยคำสั่ง Modify Document เช่น ความกว้าง/ความสูงของ Stage ลักษณะสีพื้นของ Stage เป็นต้น

| Document Properties |                                                                  |  |  |  |
|---------------------|------------------------------------------------------------------|--|--|--|
| Title:              |                                                                  |  |  |  |
| Description:        |                                                                  |  |  |  |
| Dimensions:         | 550 px         (width)         ×         400 px         (height) |  |  |  |
| Match:              | OPrinter OContents ODefault                                      |  |  |  |
| Background color:   |                                                                  |  |  |  |
| Frame rate:         | 12 fps                                                           |  |  |  |
| Ruler units:        | Pixels 🔽                                                         |  |  |  |
| Make Default        | OK Cancel                                                        |  |  |  |

#### เปิดไฟล์

การเปิดไฟล์ภาพใช้คำสั่ง *File, Open...* หรือคลิกปุ่ม Open ᄙ จากMainToolbar

นอกจากนี้ยังสามารถเลือกไฟล์ที่เคยเปิดได้จากเมนูกำสั่ง File, Open Recent

#### การคืนสู่สภาพเดิม (Revert)

้ ใฟล์ที่กำลังแก้ไข ถ้าต้องการคืนกลับสู่สภาพก่อนการแก้ไข ใช้คำสั่ง *File, Revert* 

#### ปิดไฟล์

ใฟล์ที่สร้าง หรือเปิดอยู่ หากต้องการปิดไฟล์ สามารถใช้กำสั่ง *File, Close* หรือ *File,Close A*// ทั้งนี้ไฟล์ที่ยังไม่ได้ผ่านการบันทึก โปรแกรมจะแสดงกรอบเดือน ถ้าต้องการบันทึกไฟล์ก่อน ปิด ก็คลิกปุ่ม Yes เพื่อเข้าสู่โหมดการบันทึกไฟล์ แต่ถ้าต้องการปิดไฟล์โดยไม่บันทึกก็คลิกปุ่มNo หรือคลิกปุ่ม Cancel เพื่อยกเลิกการปิดไฟล์ กลับสู่จอภาพสร้างงานตามปกติ

#### บันทึกไฟล์

ภาพที่วาคที่สร้างเสร็จแล้ว หรือปรับแต่งแก้ไขแล้ว ควรบันทึกไฟล์เก็บไว้ทุกครั้ง โคยไฟล์

ด้นฉบับจะได้ส่วนขยายเป็น .fla การบันทึกไฟล์สามารถใช้กำสั่ง *File, Save...* หรือ *File, Save* 

# As...

จุดสังเกตว่าไฟล์ได้ผ่านการบันทึกแล้วหรือไม่ ก็ดูได้จากชื่อไฟล์ใน Title Bar หากมี เครื่องหมาย \* แสดงว่ายังไม่ผ่านการบันทึก

Adobe Flash CS3 Professional - [Untitled-1\*]

#### การบันทึกเป็นภาพนิ่งใช้งาน

เนื่องจากไฟล์ .fla เป็นไฟล์ด้นฉบับ ไม่สามารถนำไปใช้งานได้ ก่อนนำไฟล์ภาพที่สร้าง ด้วย Flash ไปใช้งาน จำเป็นต้องบันทึกในฟอร์แมตที่เหมาะสม สำหรับภาพนิ่ง ให้เลือกคำสั่ง *File,* 

# Export, Export Image...

ฟอร์แมตของภาพนิ่ง ก็เป็นรายการที่ควรนำมาพิจารณาประกอบ เช่น ถ้าต้องการเป็น ภาพประกอบสื่อสิ่งพิมพ์ แนะนำให้เลือกเป็น .bmp หรือ .ai แต่ถ้าต้องการใช้บนเว็บไซต์ ก็ควร เลือกเป็น .gif, .jpg หรือ .png โดยมีหลักในการพิจารณา ดังนี้

- ภาพโครงร่าง หรือภาพที่มีการใช้สีแบบ Solid ให้เลือกเป็น GIF Format
- ภาพที่มีการใช้สีแบบไล่โทน หรือมีการใช้สีจำนวนมาก ให้เลือกเป็น JPEG Format

#### การบันทึกในฟอร์แมต GIF

การบันทึกภาพวาดในฟอร์แมต GIF ทำได้โดยเลือกคำสั่ง *File, Export, Export Image...* เลือกรายการ Save as Type เป็น GIF Image (\*.GIF)

| Export GIF                 |                                                                                                    | ×            |
|----------------------------|----------------------------------------------------------------------------------------------------|--------------|
| Dimensions:<br>Resolution: | Width     Height       214     X     126       72     dpi     Match Screen                              | OK<br>Cancel |
| Include:                   | Minimum Image Area 👻                                                                                    |              |
| Colors:                    | Standard colors 🐱                                                                                       |              |
|                            | <ul> <li>☐ Interlace</li> <li>☐ Transparent</li> <li>☑ Smooth</li> <li>☐ Dither solid colors</li> </ul> | R            |

รายการเลือกของ GIF Format ได้แก่

- Dimension กำหนดขนาดของภาพ
- Resolution กำหนดความละเอียด มีค่าเท่ากับ 72 dpi

• Include เลือกรูปแบบการบันทึกพื้นที่รอบภาพ กรณีที่ต้องการบันทึกเฉพาะพื้นที่

ที่มีภาพเท่านั้น ให้เลือกเป็น Minimum Image Area โปรแกรมจะไม่นำพื้นที่รอบภาพ

มาบันทึกด้วย แต่ถ้าเลือกเป็นรายการ Full Document Size จะเป็นการบันทึกเท่ากับ

ขนาดที่ระบุจริงในรายการ Dimension

 Colors เลือกจำนวนค่าสีที่เหมาะสมกับภาพ ดังนั้นหากบางภาพมีการใช้สีน้อย ก็สามารถระบุจำนวนสีที่เหมาะสม ได้

• Interlace เลือกเมื่อภาพที่วาคมีขนาคโตกว่า 200 pixel เพื่อกำหนดให้ภาพแสดงผล แบบโครงร่างก่อน แล้วก่อยๆ ชัดขึ้นเมื่อเวลาผ่านไป

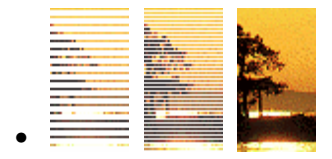

- Transparent เลือกเพื่อกำหนดให้ภาพมีลักษณะของพื้นแบบโปร่งใส
- Smooth เลือกให้ภาพมีลักษณะขอบกระค้าง หรือขอบมน
- Dither solid colors เลือกลักษณะการเกลี่ยสีที่มีลักษณะใกล้เคียงกัน

#### การบันทึกในฟอร์แมต JPEG

การบันทึกภาพวาดในฟอร์แมต JPEG ทำได้โดยเลือกกำสั่ง *File, Export, Export Image...* เมื่อเลือกไดร์ฟ/โฟลเดอร์ และตั้งชื่อไฟล์ภาพ ให้เลือกรายการ Save as Type เป็น JPEG Image(\*.jpg) แล้วคลิกปุ่ม Save จะปรากฏรายการเลือกค่าควบคุม ดังนี้

| Export JPEG   |                                                         |              |
|---------------|---------------------------------------------------------|--------------|
| Dimensions: [ | Width Height<br>214 X 126 pixels<br>72 dpi Match Screen | OK<br>Cancel |
| Kesolddon.    | Match Bereen                                            |              |
| Include:      | Minimum Image Area 💌                                    |              |
| Quality:      | 50 (0-100)                                              | le la        |
| Options: [    | Progressive display                                     |              |

- Dimension กำหนดขนาดของภาพ
- Resolution กำหนดกวามละเอียด มีค่าเท่ากับ 72 dpi
- Include เลือกรูปแบบการบันทึกพื้นที่รอบภาพ กรณีที่ต้องการบันทึกเฉพาะพื้นที่ ที่มีภาพเท่านั้น ให้เลือกเป็น Minimum Image Area โปรแกรมจะไม่นำพื้นที่รอบภาพ มาบันทึกด้วย แต่ถ้าเลือกเป็นรายการ Full Document Size จะเป็นการบันทึกเท่ากับ งนาดที่ระบุจริงในรายการ Dimension
- Quality คุณภาพของภาพ กรณีที่นำไปใช้กับเอกสารเว็บ ควรกำหนดไว้ที่ 60 90 แต่ถ้าต้องการบันทึกเป็นภาพต้นฉบับเพื่อไปตกแต่งด้วยโปรแกรมอื่นต่อไป ควร

กำหนดเป็น 100

 Progressive เลือกเมื่อภาพที่วาดมีขนาดโตกว่า 200 pixel เพื่อกำหนดให้ภาพแสดงผล แบบโครงร่างก่อน แล้วค่อยๆ ชัดขึ้นเมื่อเวลาผ่านไป คล้ายๆ กับคุณสมบัติ Interlace
 ของ GIF